## Пополнение лицевого счета через Сбербанк Онлайн

Шаг 1. Войдите на вашем компьютере в сервис Сбербанк Онлайн - "Переводы и платежи"

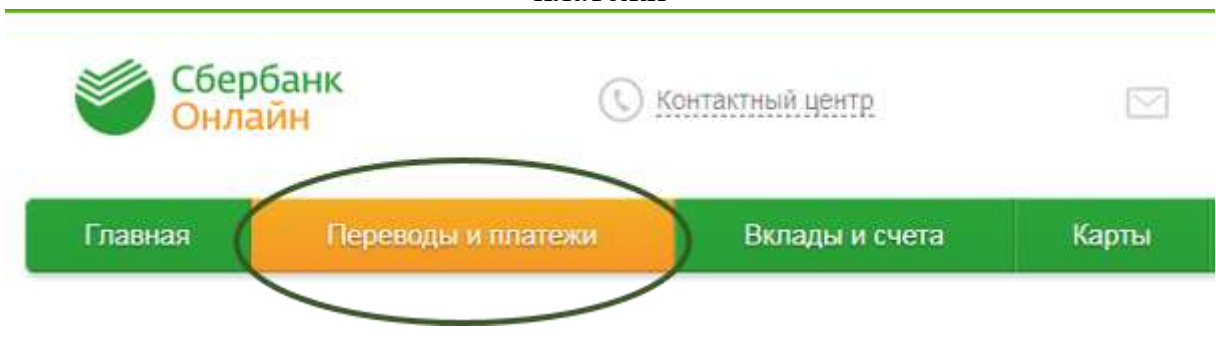

Шаг 2. В поисковой строке "Оплата покупок и услуг" введите название комбината питания: "Серна" Из списка организаций выберите Комбинат питания "Серна"

| Q Серна      |                                                                                                 | Найти |
|--------------|-------------------------------------------------------------------------------------------------|-------|
| порядочить:  | по региону по алфавиту по услуге                                                                |       |
| г. Санкт-Пет | Серна<br>Услуга: Пополнение карты<br>школьника<br>ИНН: 7803071594<br>р/сч: 40702810955080001794 |       |
|              | г. Санкт-Петербург<br>ВУЗы, школы, колледжи, техник<br>умы                                      |       |

## Шаг 3. Выберите из списка Ваших карт счет, с которого будут списаны средства оплаты и введите лицевой счет Вашего ребенка. Затем нажмите "Продолжить".

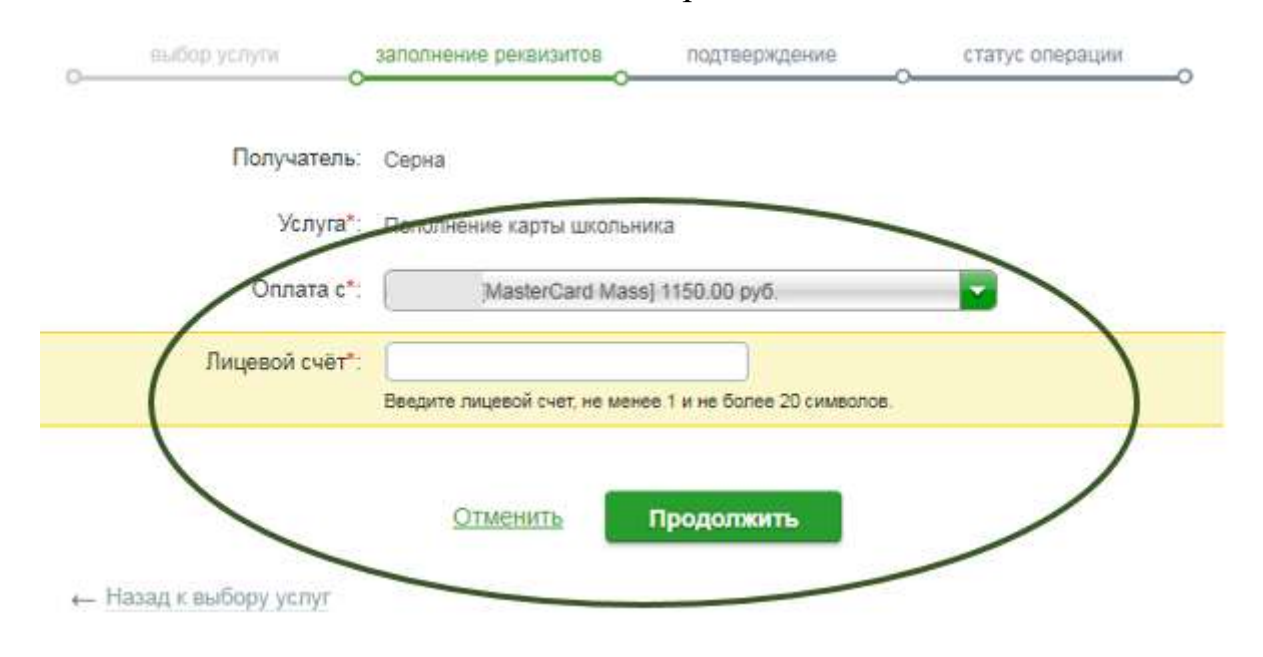

Шаг 4. Проверьте правильность реквизитов и введите сумму платежа для внесения на лицевой счет ребенка.

Затем нажмите продолжить для перехода к подтверждению платежа.

| выбор услуги       | заполнение реквизитов      | подтверждение   | статус операции |
|--------------------|----------------------------|-----------------|-----------------|
| -                  |                            | ~               |                 |
| Получатель         |                            |                 |                 |
| Наименование:*     | Серна                      |                 |                 |
| Услуга:*           | ПОПОЛНЕНИЕ КАРТЫ ШКОЛЬНИКА |                 |                 |
| Регион оплаты:*    | г. Санкт-Петербург         |                 |                 |
| NHH:               | 7803071594                 |                 |                 |
| Счет:              | 40702810955080001794       |                 |                 |
| Банк получателя    |                            |                 |                 |
| Наименование:      | СЕВЕРО-ЗАПАДНЫЙ БАН        | К ПАО СБЕРБАНК  |                 |
| БИК:               | 044030653                  |                 |                 |
| Корсчет            | 3010181050000000653        |                 |                 |
| Списать со счета:* | [MasterCard Mass           | ] 1 150,00 руб. |                 |
| Детали платежа     |                            |                 |                 |
| Лицевой счёт."     |                            |                 |                 |
| Адрес:             | Г. САНКТ-ПЕТЕРБУРГ         |                 |                 |
| Баланс             | 0.00                       |                 |                 |
| Сумма платежа      | 500                        | руб.            |                 |
| (                  |                            | )               |                 |
|                    | Отменить                   | Продолжить      |                 |
|                    |                            |                 |                 |

Шаг 5. Нажмите "Подтвердить по SMS", если все детали платежа заполнены корректно и завершите платеж вводом данных из переданного Вам сообщения

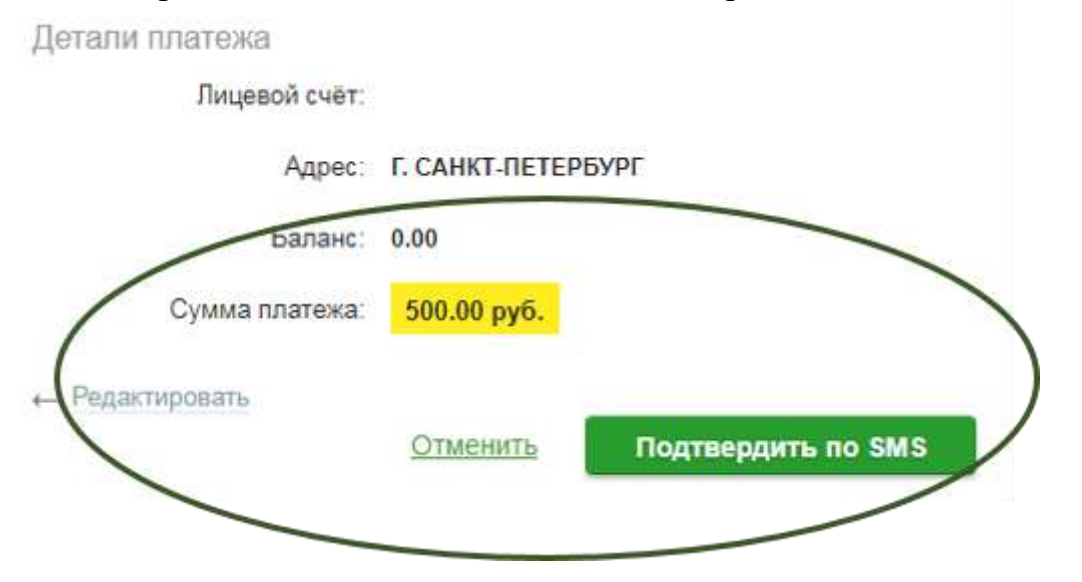